## KDenLive, hatodik rész

## PCLinuxOS Magazine – 2014. július

## Írta: loudog

Sziasztok barátaim, üdvözöllek benneteket a Kdenlive sorozat újabb szakaszában. Ebben a cikkben egy rotoszkópiának hívott effektussal foglalkozunk, mivel végre megtaláltam az állványomat. Számtalan dolgot csinálhatsz ezzel az effektussal, ha végre ráérzel. Emellett egy kicsit mélyebbre merülünk a hang jelszint kulcsképezhető effektusban. Az első videó klipemben van néhány nemkívánatos zaj, amit le kell halkítanom. A vége felé beszélek is, amit fel kell hangosítani. Hát akkor essünk neki a hang részét. Kattints jobb gombbal rajta.

| Align Audio to Reference                |                   |                                                                                                    |                                                                           |
|-----------------------------------------|-------------------|----------------------------------------------------------------------------------------------------|---------------------------------------------------------------------------|
|                                         | Shift+R<br>Ctrl+C | Alpha manipulation ><br>Audio > -<br>Audio channels >                                                            |                                                                           |
| Markers<br>Add Transition<br>Add Effect | >                 | Audio correction       Blur and hide       Colour       Colour correction       Crop and transform       Distort | <u>G</u> ain<br>Hard Limiter<br>Mute<br>Normalise<br>Volume (keyframable) |
|                                         |                   | Fade >                                                                                                    |                                                                           |

Az effektus az effektusverem ablakában megjelenik. Lásd meg a kis órát a bal felső oldalon.

| 0   |
|-----|
| ₹ 8 |
| 100 |
|     |

Rákattintunk, amire a kulcskép opciói jelennek meg, ezeknek mostanra már ismerősnek kell lenniük, noha ennél az effektusnál egy kicsit mások. Ezt fogod látni:

| Effect Stack                    |                         | 0   | ×  |  |
|---------------------------------|-------------------------|-----|----|--|
| <ul> <li>Errects rol</li> </ul> | I FILEOU06.MOV          |     |    |  |
| Y 🔊 Volume                      | e (keyframable)         | •   | 23 |  |
|                                 | Gain                    |     |    |  |
| 00:00:10:23                     | 100                     |     |    |  |
| 00:01:11:17                     | 100                     |     |    |  |
| D                               |                         |     |    |  |
| Position -                      | <u>4</u><br>00:00:10:23 | 3 ( | 5  |  |
| C.i.                            |                         | 4.0 | 0  |  |
| Gain                            |                         | 10  | U  |  |

Kicsit nézzük át ezt az effektust és ismerjük meg működését. A klip elején a szint 100% (a klipet 10:23-nál vágtam meg, vagyis ez számomra az eleje) és a klip végénél (1:11:17) 100%. Változtassuk meg az induló szintet. Esetemben a szintet (hangerő) levenném. Kiválasztom az induló kulcskép kijelzőjét és a szintszabályozó csúszkáját addig tolom le, amíg 15-re nem kerül.

| Effect Stack<br>✓ Effects for | r FILE <u>0</u> 006.MOV | 0   | ×  |  |
|-------------------------------|-------------------------|-----|----|--|
| 👻 🗞 Volume                    | e (keyframable)         | -   | 83 |  |
|                               | Gain                    |     |    |  |
| 00:00:10:23                   | 15                      |     |    |  |
| 00:01:11:17                   | 100                     |     |    |  |
|                               |                         |     |    |  |
|                               | <u>4</u>                |     |    |  |
| Position O                    | 00:00:10                | :23 | 0  |  |
| Gain                          |                         |     | 15 |  |

Láthatod, hogy a klip elején a szint 15-ön van. Most azt kell meghatároznunk, hogy mennyire tekerjük a hangerőt vissza. Ehhez én általában ránézek a hangsávra és a hang képe alapján megsaccolom az állást.

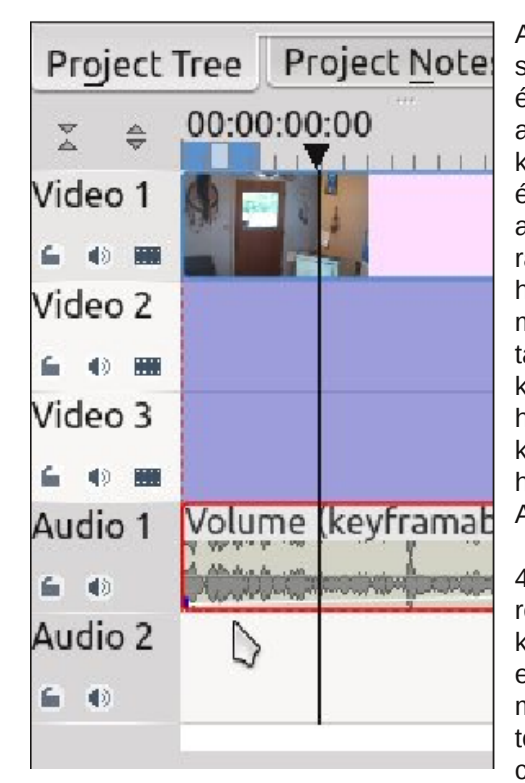

A kurzor jól láthatóan a szerkesztendő szörnvű háttérzaira mutat. Azt is vedd észre, hogy az idővonal jelölője ott áll, ahol a szintet visszaállítanánk. Ideje kulcsképet választani. Menj a zöld +-ra és adj egyet hozzá. Ennél a kulcsképnél a szint legyen 15%. Ha a hangerőt 100ra állítjuk, akkor a két kulcskép között a hangerő fokozatosan 15-ről 100-ra emelkedik. A korábbi leckék alapján mostanra már tisztában kell lenned a kulcsképek elvével. Most, nagyon közel ahhoz a kulcsképhez csinálunk egy másikat is 100%-os szinttel. Ez alapvetően a hangerőt visszaviszi a normális szintre. Az effektusverem valahogy így néz ki:

41:05 és 56:11 között a hangerő 15%ról 100%-ra emelkedik. Nézd meg a klipet, hogy meggyőződj, a hang olyane, amilyennek szeretnéd. Ha nem, semmi gond. Ennél az effektusnál nem kell törölnöd a kulcsképet és újra létrehozni, csak ragadd meg a mutatóval és állítsd

| 🕆 🔊 Volume  | e (keyframable) 👼 | 83 |
|-------------|-------------------|----|
|             | Gain              |    |
| 00:00:10:23 | 15                |    |
| 00:00:41:05 | 15                |    |
| 00:00:56:11 | 100               |    |
| 00:01:11:17 | 100 5             |    |
|             |                   |    |
|             |                   |    |
|             |                   |    |
| + - 9       | <u></u>           |    |
| Position —  | 00:00:56:11 <     | 2  |
| Gain        | 10                | 0  |

le, vagy fel, illetve előre, vagy hátra a hangsávon, szükség szerint, az effektusverem automatikusan frissül. Nézd meg ezt a képet és egy kicsit jobban megérted.

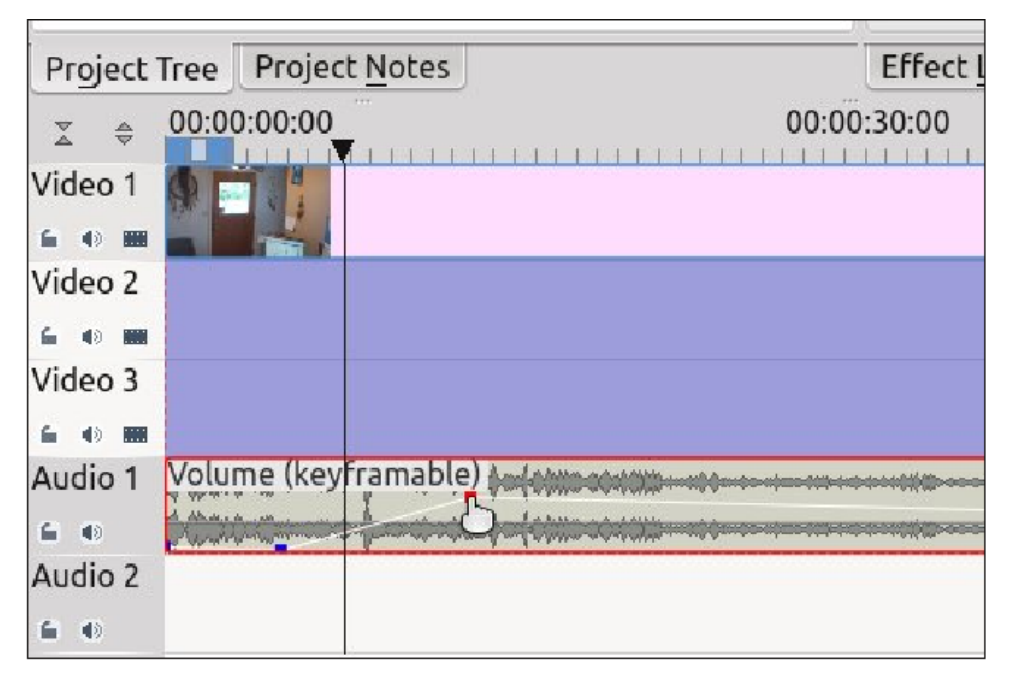

Most, a kép vége felé a beszédet fel kell hangosítanom, mivel a mikrofon nem elég jól vette fel. A projekt idővonalának mozgatásával oda megyek, ahol a szintet fel kell szabályoznom. Ott hozzáadok egy kulcsképet 100%-kal és egy másikat nagyon közel hozzá 170%-kal. Gyorsan ezután a kulcskép után hozzáadom az utolsót, visszaszabályozva a hangerőt 100%-ra. Az effektusverem végső képe így néz ki:

| 👻 🔊 Volume  | e (keyframable) | <b>1</b> |
|-------------|-----------------|----------|
|             | Gain            | ٦ô       |
| 00:00:10:23 | 15              |          |
| 00:00:16:11 | 15              |          |
| 00:00:17:06 | 100             |          |
| 00:00:44:11 | 170             |          |
| 00:00:48:25 | 170             | U        |
| 00:00:49:18 | 100             |          |
| 00:01:11:17 | 100             | ~        |
| + - 9       | <u>s</u>        |          |
| Position -  | 00:00:48:25     | 0        |
| Gain        |                 | 170      |

PCLinuxOS Magazine

## KDenLive, hatodik rész

Project Tree Project Notes Effect List Effect Stack Transition 00:00:00:00 00:00:30:00 00 7 4 Video 1 6 0 Video 2 6 40 BB Video 3 6 () H Volume (keyframable) Audio 1 6 C Audio 2 6.0

És a hangsáv a kulcsképek jelölőit így mutatja:

Már tudod, hogy szabályozd a videód hangerejét, ha ilyesmi történik. Most nézzük a rotoszkópiát és készítsünk egy egyszerű klónt. Fontos megérteni, kameraállvány ehhez feltétlenül kell. A kamera szöge, a zoom és a világítás közel azonos kell legyen. Pásztázást, vagy zoomolást a klón leképezése után kell végezni a jobb eredmény érdekében. Először is, kell két klip, amit az idővonalon klónozni és elrendezni szeretnénk. A felső klipen adj hozzá kompozit átmenetet és húzd szét a videó teljes hosszában, a korábban tanultak szerint. Ezután a felső videóhoz add hozzá még a rotoszkópia effektust is.

| Project       | Markers >                                                                                                    | Effect List Effect S | tack Transition |
|---------------|----------------------------------------------------------------------------------------------------|----------------------|-----------------|
| ⊽ ≜<br>⊽      | Add Transition >                                                                                                    | 00:30:00             | 00:01:00:00     |
| Video 1       | Add Effect >                                                                                                    | Alpha manipulation > | Blue Screen     |
| <b>≦ ⊕ ⊞</b>  | COMPOSIL                                                                                                    | Audio >              | Rotescoping     |
| Video 2       | 11. HE K 3                                                                                                    | Audio channels       |                 |
| é 49 MM       |                                                                                                    | Audio correction >   |                 |
| Video 3       |                                                                                                    | Blur and hide >      |                 |
| 6 <b>0</b> 88 |                                                                                                    | <u>C</u> olour >     |                 |
| Audio 1       | Volume (keyframable) ( ( ( ( ( ( ( ( ( ( ( ( ( ( ( ( ( ( (                                                                                                    | Colour correction >  |                 |
| e •           | \$ (0.0x0+0.0x0+00+0.0x0+0.0x0+0x0+ | Crop and transform > |                 |
| Audio 2       |                                                                                                    | <u>D</u> istort >    |                 |
| 6.0           |                                                                                                    | Fade >               |                 |

Amikor a rotoszkópia effektus megjelenik az effektusveremben, kattints az invertál jelölőre. A többi opciótól most tekints el, mivel azokkal később foglalkozunk. Most jön a buli. Az előnézet ablakban csökkentsd a képet egy kicsit a jobb oldali csúszkával a vágási terület könnyebb áttekintése érdekében. Ellentétben a régi mozi effektekkel nem kell egyenes vonalat választanod a jó eredmény érdekében; a digitális világban bármilyen területet választhatsz. Ehhez

az egyszerű klónhoz a vágási területem egy négyszög lesz a videó egyik oldalánál. Csak kattints a vágási terület határára és kösd össze a pontokat a határ bezárásához. Így fog kinézni:

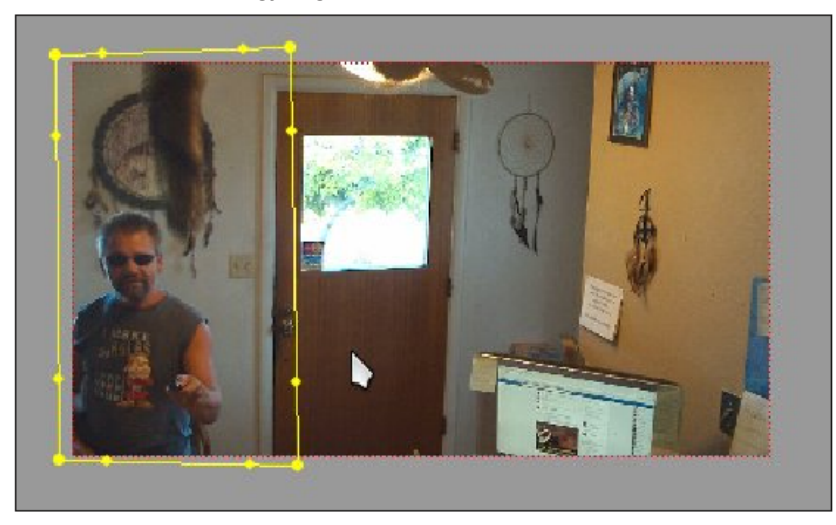

Játszd le a videót, hogy lásd, jól néz-e ki. Most oldd fel az invertál jelölőt és nézd meg ismét. Már kezdesz közel kerülni hozzá. Most, a záró képpel magamról, ami nekem azt súgja "valahonnan ismerlek", hagylak a következő havi számig tűnődni. Akkor az effektust egy kicsit részletesebben átnézzük és adok egy hivatkozást a végső eredményhez. Addig is nyár van. Menj úszni Tux-szal – szeret.

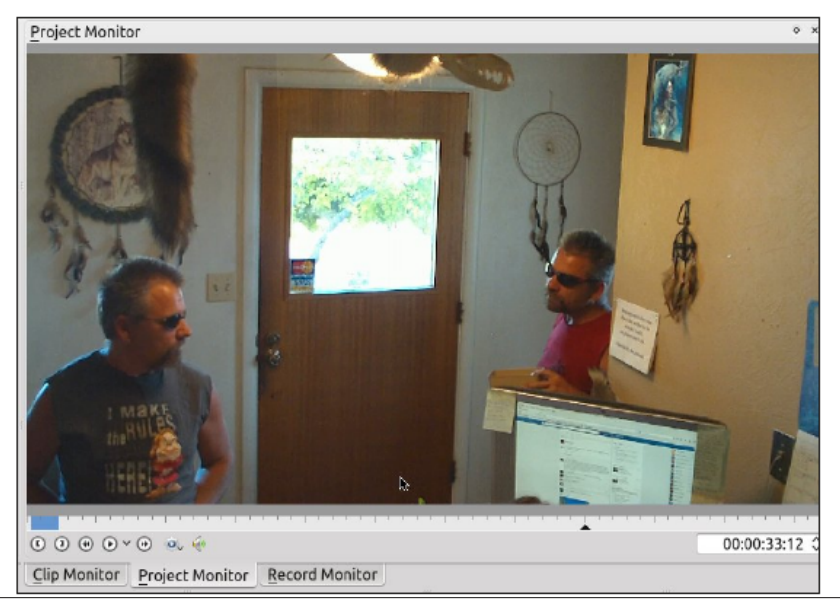